Disabling 'Other' Inbox in Student Email

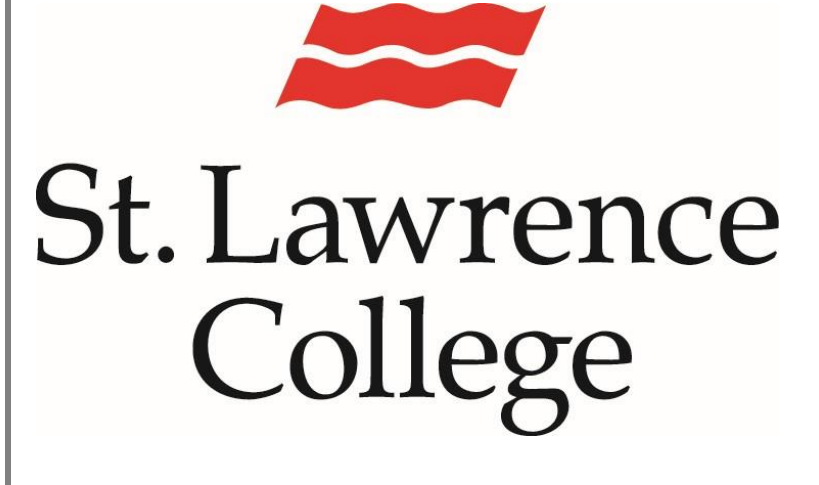

This manual contains pertinent information about disabling the 'Other' Inbox in the student email account.

November 2024

## **Disable 'Other' Inbox**

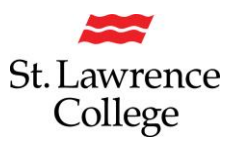

## About

As Microsoft improves our email services, we may encounter services that we do not wish to use, such as features like the 'Other' Inbox. This feature is meant to remove emails from senders that are often not viewed by the recipient, and therefore remove the clutter from your email inbox. However, some recipients have found that the feature removed too many emails or removed important emails making the feature inconvenient. This document will discuss how to remove this feature so that the recipient has control over the emails viewable in their email inbox.

## **How to Access**

1. To access the email, you will need to log in to Slc.me by going to <u>http://slc.me</u>. You will be presented with the login screen. Students will be asked for their **username** (SLC email address) and **password**. Enter the information and click the Sign in button.

| slc.me PROUD TO BE                                     | St. Lawrence<br>College                                                                                                    |
|--------------------------------------------------------|----------------------------------------------------------------------------------------------------|
| SLC                                                    | Sign in with your SLC account or SLC email address SLC Account or SLC email address Password                                                              |
| STLAWRENCECOLLEGE.CA<br>KINGSTON, BROCKVILLE, CORNWALL | Sign in<br>Applicants: Please use your SLC account to sign in.<br>Students and employees: Please use your SLC<br>account or SLC email address to sign in. |

2. Once logged in, select the **Outlook** Email icon:

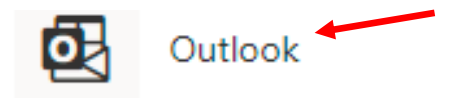

3. Once you are into your email, select the gear icon in the top right-hand corner.

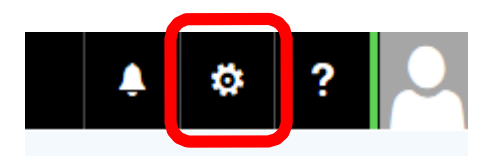

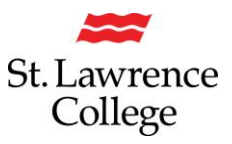

- 5. Now go to Settings > Mail > Layout > Focused Inbox
- 6. Under "Focused Inbox"> select 'Don't sort my messages' > click 'Save'

| Settings                                                                                      | Layout                                                                                                    | Layout                                                                                                    | × |
|-----------------------------------------------------------------------------------------------|----------------------------------------------------------------------------------------------------|----------------------------------------------------------------------------------------------------|---|
| Settings<br>Search settings<br>General<br>Mail<br>Calendar<br>R People<br>View quick settings | Layout<br>Compose and reply<br>Attachments<br>Rules<br>Sweep<br>Junk email<br>Customize actions<br>Sync email<br>Message handling<br>Forwarding<br>Automatic replies<br>Retention policies | Layout       >         Focused Inbox       >         Do you want Outlook to sort your email to help you focus on what matters most?       >         Sort message and of focused and Other       >         Don't sort my messages       >         Message height       Choose the height of each message in the message list.         Full       >         Medium       >         Compact       > | × |
|                                                                                               | Groups                                                                                                    | Save Discard                                                                                                    |   |

Now all your emails will fall under one single tab called 'Inbox'. You can undo this at any time.